# GUÍA TÉCNICA DE INTEGRACIÓN

# CARGUE CERTIFICADO DAVIPLATA

EQUIPO OPEN Y CONEXIÓN CON TERCEROS

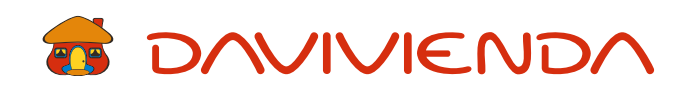

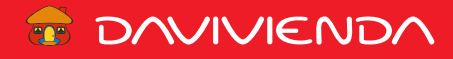

## ÍNDICE

| Descarga del certificado desde el developer portal | 2 |
|----------------------------------------------------|---|
| Configuraciones en Postman Paquete Daviplata       | 3 |

### TONVIVIENDA

#### Descarga el certificado desde el Developer Portal

- 1) Ingresamos al Developer Portal a través del siguiente link https://conectesunegocio.daviplata.com/
- 2) Una vez autenticados se debe dirigir a la pestaña "Guía de inicio".

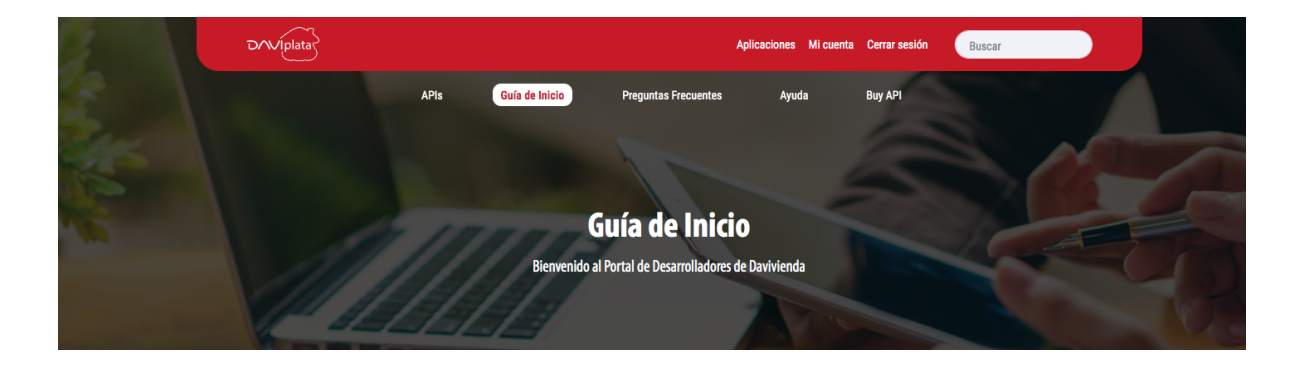

3) En el paso número 4 encontramos el certificado, se debe dar clic en el enlace "Descargar certificados".

|                        | Paso 4:                                                                                                    |
|------------------------|----------------------------------------------------------------------------------------------------|
|                        | Descargue el certificado para la invocación de las APIs                                                                                                    |
| Descargar certificados | Para invocar exitosamente nuestras APIs debe hacer<br>uso del siguiente certificado. Estos certificados son<br>para agilizar la integración en ambiente de pruebas.<br>Para el ambiente de producción, tenga en cuenta que<br>debe generar y gestionar un certificado propio, ya que<br>para producción no podrán usar estos certificados. |
|                        |                                                                                                    |

#### **Configuraciones en Postman Paquete Daviplata**

1) Para configurar el certificado ingresamos al icono de llave "Settings", luego en la pestaña "Certificates" damos clic en la opción "Add Certificate".

| 🧭 Postman<br>File Edit View Help |                                               |                                        |               |                                              | - 0       |
|----------------------------------|-----------------------------------------------|----------------------------------------|---------------|----------------------------------------------|-----------|
| 🕂 New 🔻 Import Runner            | 🕂 🔹 My Workspac                               | ce 🕶 🔒 Invite                          | <u>o</u> s    | <b>4                                    </b> | 🔒 Upgrade |
| Q Filter                         |                                               | GET POST GET C POST                    | Settings      | PI_Variable                                  | • • • *   |
| History Collections APIs         |                                               |                                        | Release Notes | _                                            |           |
| the New Collection Treat         | POST   https://apilab.davivienda.com/davivier | nda/daviviendacatalogo/points/v1/price | Documentation | Send                                         | ▼ Save ▼  |
| + New Collection Trash           |                                               |                                        | Security      |                                              |           |
| POST OAuthsServer2Server         | apim-debug                                    | true                                   | Support       |                                              |           |
| POST CompraDaviplata             | Кеу                                           | Value                                  | @getpostman   |                                              |           |

| SETTINGS                                    | 5                                                   |                                      |                         |                  |              |       |        | ×               |
|---------------------------------------------|-----------------------------------------------------|--------------------------------------|-------------------------|------------------|--------------|-------|--------|-----------------|
| General                                     | Themes                                              | Shortcuts                            | Data                    | Add-ons          | Certificates | Proxy | Update | About           |
| <b>CA Certif</b><br>The file sh<br>PEM file | <b>icates</b><br>nould consist<br>Select File       | of one or more                       | trusted co              | ertificates in F | PEM format.  |       |        | OFF             |
| Client Ce<br>Add and r                      | <b>rtificates</b><br>manage SSL co<br>pre about wor | ertificates on a<br>rking with certi | per doma<br>ificates at | in basis.        | ; Center.    |       |        | Add Certificate |
| Host<br>CRT file<br>KEY file                |                                                     | -                                    |                         |                  |              |       |        |                 |

#### 2) Aparecerá la siguiente ventana donde se diligencia la siguiente información:

Host: apislab.daviplata.com

CRT file: BancoDaviviendalab\_2022.cer KEY file: BancoDaviviendalab\_2022.pem Nota: los campos PFX files y Passphrase deben ir en blanco.

| SETTINGS                                          |                      |              | ×     |
|---------------------------------------------------|----------------------|--------------|-------|
| General Themes Shortcuts Data A                   | Add-ons Certificates | Proxy Update | About |
| Client Certificates > Add Certificate             |                      |              |       |
| Host https:// getpostman.com                      | : 44                 | 3            |       |
| CRT file Select File                              |                      |              |       |
| KEY file Select File                              |                      |              |       |
| PFX file Select File                              |                      |              |       |
| Passphrase                                        | Ø                    |              |       |
|                                                   |                      | Cancel       | Add   |
| Learn more about working with certificates at our | Learning Center.     |              |       |

#### Debe quedar de la siguiente forma:

 Host
 apislab.daviplata.com
 Remove

 CRT file
 /C:/Users/edforero/Documents/DaviviendaLab\_2022/BancoDaviviendaLab\_2022.cer

 KEY file
 /C:/Users/edforero/Documents/DaviviendaLab\_2022/BancoDaviviendaLab\_2022.pem